Мультифункціональний контролер турнікету

ACS Neo Turnstile – контролер турнікету для побудови системи контролю та управлінням доступу і платного проходу

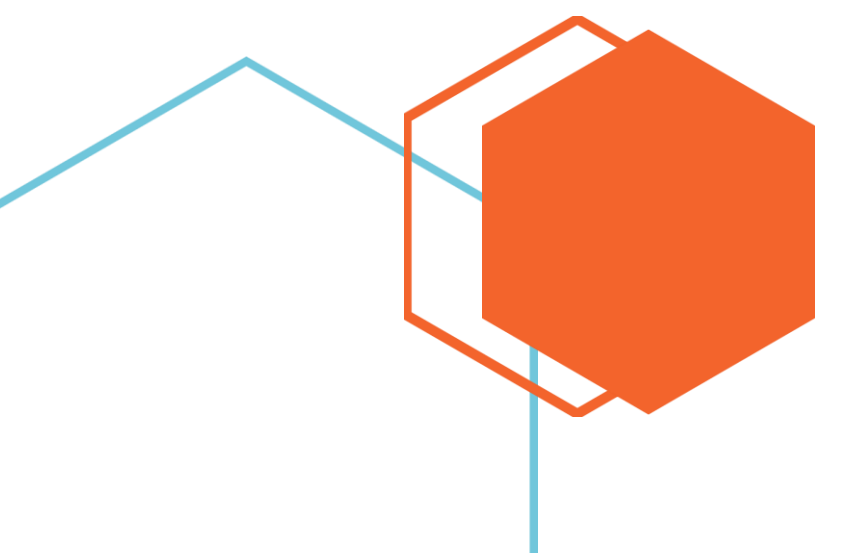

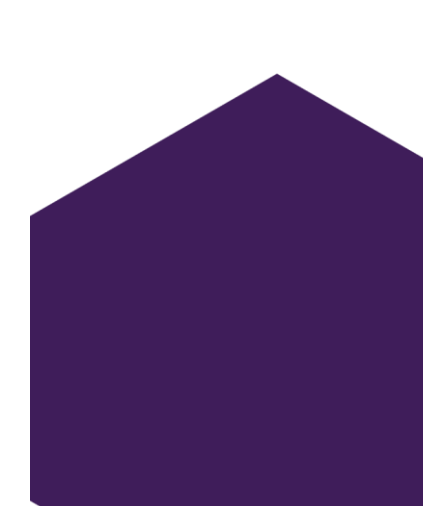

### Мультифункціональний контролер турнікету

## 3MICT

| Введення                              |
|---------------------------------------|
| Види контролерів турнікету            |
| СКУД контролер + платний прохід       |
| Вимоги до периферії                   |
| Налаштуванння                         |
| СКУД контролер + платний прохід       |
| Пошук контролеру                      |
| Авторизація                           |
| Створення та налаштування Груп        |
| Створення та налаштуваня Зон          |
| Налаштуваня Зчитувачів                |
| Створення та налаштуваня Користувачів |
| Налаштуваня POS-терміналу             |
| Налаштуваня Telegram Bot              |
| Налаштуваня Камери                    |
| Налаштуваня Тарифу                    |
| Створення та налаштуваня Часових зон  |
| Додавання та налаштуваня Карток       |
|                                       |

#### Введення

ACS Neo Turnstile – контролер турнікету для побудови системи контролю та управлінням доступу і платного проходу.

СКУД -система контроля та управління доступом (надалі СКУД).

ACS Neo Turnstile має вбудовані функції такі як:

- Фотофіксація проходу;
- Виділення додаткових прав для проходу кожному користувачеві;
- Внесення карток до бази даних;
- Побудови звітів платежів та подій;

Додаткові функції:

• Telegram Bot для задання тарифу та отримання звітів.

## Види контролерів турнікету

## СКУД контролер + платний прохід

Контролер может використовуватися в цілях контролю та управлінням доступу та платного проходу.

УВАГА!!! При оплаті готівкою решта не видається.

Має такі функції:

- Фотофіксація проходу за наявності IP-камери;
- Оплата проходу карткою;
- Оплата проходу банкнотами;
- Оплата проходу монетами.
- Виділення додаткових прав для проходу кожному користувачеві;
- Внесення карток до бази даних;
- Побудови звітів платежів та подій;

Додаткові функції:

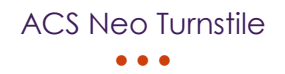

• Telegram Bot для задання тарифу та отримання звітів.

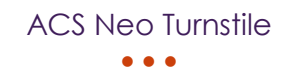

## Вимоги до периферії

- POS-термінал моделі Ingenico;
- Купюроприймач Innovative NV9;
- Монетоприймач Microcoin sp-3

#### Налаштуванння

### СКУД контролер + платний прохід Пошук контролеру

Для пошуку контролеру підключіть його до мережі за допомогою кабелю Ethernet та запустіть програму ACS Neo Finder на ПК з системою Windows який знаходиться в тій локальній мережі. В програмі натисніть кнопку **«Сканувати»** і скопіюйте IP адресу та вставте до браузеру.

## Авторизація

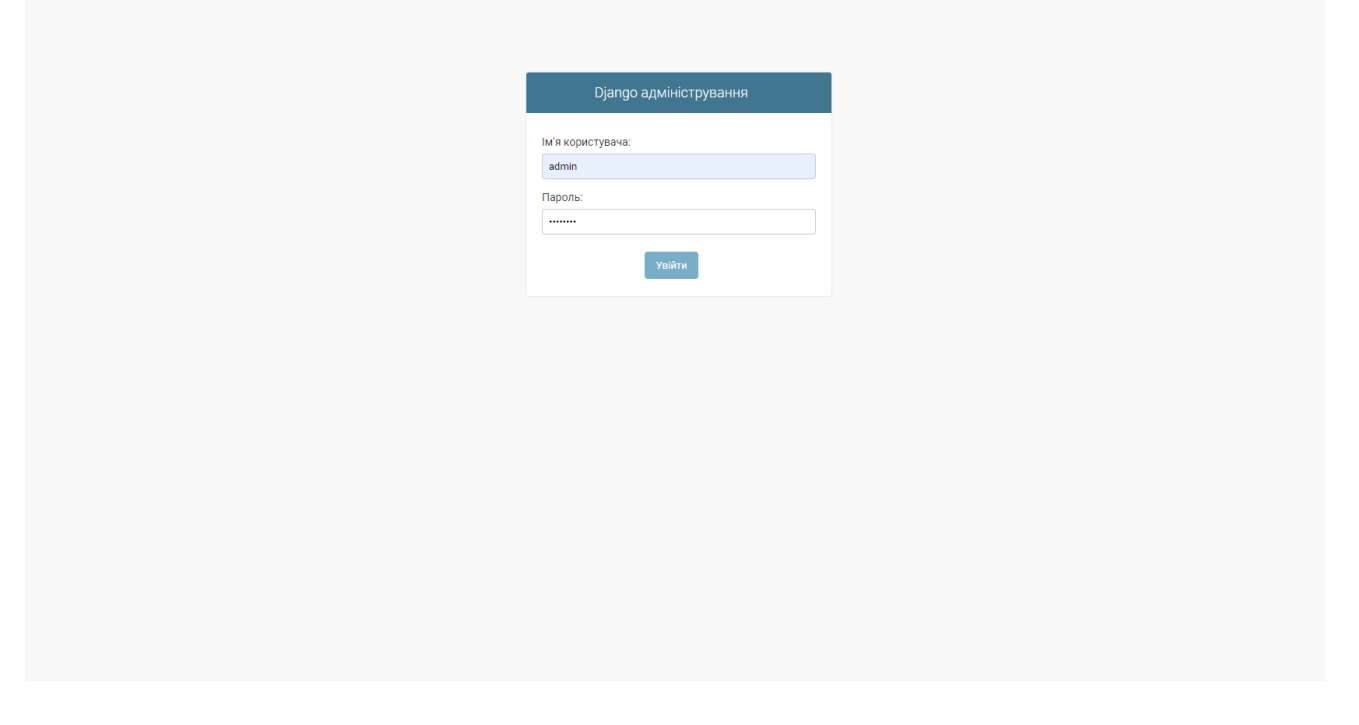

### Рисунок 1 Авторизація до адмін панелі

Для налаштування контролеру необхідно увійти до панелі управління.

**Логін**: admin;

Пароль: prod\_420.

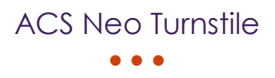

| Django адміністрування     |          |                                 |                 |
|----------------------------|----------|---------------------------------|-----------------|
| дміністрування сайта       |          |                                 |                 |
| MAIN                       |          |                                 | Нелариј лії     |
| Групи                      | + Додати | 🥖 Змінити                       | педарліді       |
| Зони                       | + Додати | 🔗 Змінити                       | Μοϊ μἰϊ         |
| Зчитувачи                  |          | 🥜 Змінити                       | 🖋 Ціна тарифу 1 |
| Картки                     | + Додати | 🥜 Змінити                       | Гариф           |
| Контролери                 |          | 🔗 Змінити                       | Контролер       |
| Користувачі                | 🕂 Додати | 🥜 Змінити                       | Контролер       |
| Налаштування POS-терміналу |          | 🥜 Змінити                       |                 |
| Налаштування Telegram Bot  |          | 🥜 Змінити                       |                 |
| Налаштування камери        |          | 🥜 Змінити                       |                 |
| Платежі                    |          | <ul> <li>Переглянути</li> </ul> |                 |
| Події                      |          | <ul> <li>Переглянути</li> </ul> |                 |
| Тариф                      |          | 🥜 Змінити                       |                 |
| Часові зони                | + Додати | 🤌 Змінити                       |                 |

## Рисунок 2 Стартова сторінка панелі управління

При успішній авторизації вас зустріне стартова сторінка панелі управління.

| Dja          | ango адміністр           |          |                                       | ВІТАЄМО, <b>АДМІН.</b> ДИВИТИСЯ САЙТ / ЗМІНИТИ ПАРОЛЬ / ВИЙТИ |
|--------------|--------------------------|----------|---------------------------------------|---------------------------------------------------------------|
|              |                          |          |                                       |                                                               |
| MAIN         | N                        |          |                                       | додати група +                                                |
| Груп         | и                        | + Додати | висертв група щоо зишити              |                                                               |
| Зони         | 1                        | + Додати | НАЗВА ГРУГИ                           |                                                               |
| Зчит         | увачи                    |          | Група                                 |                                                               |
| Карт         | ки                       | 🕇 Додати | 1 Група                               |                                                               |
| Конт         | ролери                   |          |                                       |                                                               |
| Кори         | стувачі                  | + Додати |                                       |                                                               |
| Нала<br>терм | аштування POS-<br>кіналу |          |                                       |                                                               |
| Нала         | аштування Telegram Bot   |          |                                       |                                                               |
| Нала         | аштування камери         |          |                                       |                                                               |
| Плат         | гежі                     |          |                                       |                                                               |
| « Поді       | ï                        |          |                                       |                                                               |
| Тари         | ф                        |          |                                       |                                                               |
| Часо         | ові зони                 | + Додати |                                       |                                                               |
|              |                          |          |                                       |                                                               |
|              |                          |          |                                       |                                                               |
|              |                          |          |                                       |                                                               |
|              |                          |          |                                       |                                                               |
|              |                          |          |                                       |                                                               |
|              |                          |          |                                       |                                                               |
|              |                          |          |                                       |                                                               |
|              |                          |          |                                       |                                                               |
|              |                          |          |                                       |                                                               |
|              |                          |          |                                       |                                                               |
|              | Рису                     | ион      | « 3 Сторінка створення та редагування | "Груп"                                                        |

#### Створення та налаштування Груп

Для створення чи редагування нових груп необхідно натиснути на

«Групи» та на кнопку «Додати группу»

|          | Django адміністр               | ВІТАЄМО, <b>АДМІН.</b> ДИВИТИСЯ САЙТ / ЗМІНИТИ ПАРОЛЬ / ВИЙТИ |               |                                                                      |                                                        |
|----------|--------------------------------|---------------------------------------------------------------|---------------|----------------------------------------------------------------------|--------------------------------------------------------|
|          | Домівка » Main » Групи » До,   | дати Група                                                    |               |                                                                      |                                                        |
|          |                                |                                                               | <b>R</b>      |                                                                      |                                                        |
|          | Групи                          | + Додати                                                      | додати і рупа |                                                                      |                                                        |
|          | Зони                           | + Додати                                                      | Назва групи:  |                                                                      |                                                        |
|          | Зчитувачи                      |                                                               |               |                                                                      |                                                        |
|          | Картки                         | + Додати                                                      | Часові зони:  | Зона1 - Пропускати завжди 🔷<br>Зона2 - Пропускати завжди             |                                                        |
|          | Контролери                     |                                                               |               |                                                                      |                                                        |
|          | Користувачі                    | + Додати                                                      |               | +                                                                    |                                                        |
|          | Налаштування POS-<br>терміналу |                                                               |               |                                                                      |                                                        |
|          | Налаштування Telegram Bot      |                                                               |               | Hold down "Control", or "Command" on a Mac, to select more than one. |                                                        |
|          | Налаштування камери            |                                                               |               |                                                                      |                                                        |
|          | Платежі                        |                                                               |               | Зберегти і                                                           | додати інше Зберегти і продовжити редагування ЗБЕРЕГТИ |
| <b>«</b> | Події                          |                                                               |               |                                                                      |                                                        |
|          | Тариф                          |                                                               |               |                                                                      |                                                        |
|          | Часові зони                    | + Додати                                                      |               |                                                                      |                                                        |
|          |                                |                                                               |               |                                                                      |                                                        |
|          |                                |                                                               |               |                                                                      |                                                        |
|          |                                |                                                               |               |                                                                      |                                                        |
|          |                                |                                                               |               |                                                                      |                                                        |
|          |                                |                                                               |               |                                                                      |                                                        |
|          |                                |                                                               |               |                                                                      |                                                        |
|          |                                |                                                               |               |                                                                      |                                                        |
|          |                                |                                                               |               |                                                                      |                                                        |
| 1        |                                |                                                               |               |                                                                      |                                                        |

#### Рисунок 4 Сторінка створення нової "Групи"

Впишіть назву групи та виберіть **Часові зони**. За замовчуванням для двох зон часова зона – пропускати завжди. Для створення нових часових зон необхідно натиснути на зелений хрестик.

| 🕙 Додати Часова зона   Django сайт адміністрування - Google Chrome —   |         | $\times$ |
|------------------------------------------------------------------------|---------|----------|
| 🛦 Не защищено   192.168.31.24/main/timezone/add/?_to_field=id&_popup=1 |         | G        |
| Додати Часова зона                                                     |         |          |
| Дата початку пропуску: Зараз 🛛 🧿                                       |         |          |
| Дата закінчення Зараз і 🥑 пропуску:                                    |         |          |
| □ Пропускати завжди?                                                   |         |          |
| Зона допуску: 🗸 🖌 🖌                                                    |         |          |
|                                                                        |         |          |
| 38                                                                     | БЕРЕГТИ |          |
|                                                                        |         |          |
|                                                                        |         |          |
|                                                                        |         |          |

### Рисунок 5 Сторінка створення "Часової зони"

Заповніть дати початку пропуску та закінчення. Якщо необхідно пропускати завжди то активуйте поле **«Пропускати завжди?»**, поля дат можна не заповнювати. Якщо з часом пропуску все вирішено то оберіть **«Зону допуску»**, вибирати можна з випадаючого списку. За замовчуванням є дві зони: **Зона1**, **Зона2**.

| 🕙 Змінити Зона   Djan | ngo сайт адміністрування - Google Chrome                                | -   |       | $\times$ |  |  |  |
|-----------------------|-------------------------------------------------------------------------|-----|-------|----------|--|--|--|
| 🛦 Не защищено         | 🛦 Не защищено   192.168.31.24/main/zone/1/change/?_to_field=id&_popup=1 |     |       |          |  |  |  |
| Змінити Зон           | la                                                                      |     |       |          |  |  |  |
| Назва зони:           | Зона1                                                                   |     |       |          |  |  |  |
|                       |                                                                         |     |       |          |  |  |  |
|                       |                                                                         | ЗБЕ | регти |          |  |  |  |
|                       |                                                                         |     |       |          |  |  |  |
|                       |                                                                         |     |       |          |  |  |  |
|                       |                                                                         |     |       |          |  |  |  |
|                       |                                                                         |     |       |          |  |  |  |
|                       |                                                                         |     |       |          |  |  |  |
|                       |                                                                         |     |       |          |  |  |  |
|                       |                                                                         |     |       |          |  |  |  |

### Рисунок 6 Редагування зони

Для редагування існуючих зон виберіть зону та натисніть на олівець. Відредагуйте поле **«Назва зони»** та натисніть на кнопку **«Зберегти»**.

| 🕽 Додати Зона   Django сайт адміністрування - Google Chrome        | -   |       | $\times$ |
|--------------------------------------------------------------------|-----|-------|----------|
| 🛦 Не защищено   192.168.31.24/main/zone/add/?_to_field=id&_popup=1 |     |       | G        |
|                                                                    |     |       |          |
| додати зопа                                                        |     |       |          |
| Назва зони:                                                        |     |       |          |
|                                                                    |     |       |          |
|                                                                    | ЗБЕ | РЕГТИ | J        |
|                                                                    |     |       |          |
|                                                                    |     |       |          |
|                                                                    |     |       |          |
|                                                                    |     |       |          |
|                                                                    |     |       |          |
|                                                                    |     |       |          |
|                                                                    |     |       |          |
|                                                                    |     |       |          |

### Рисунок 7 Додавання нової зони

Для створення нової зони заповніть поле «Назва зони» та натисніть

#### на кнопку **«Зберегти»**.

Після усіх редагувань натисніть на кнопку «Зберегти».

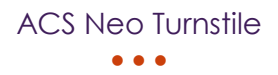

|   | Django адміністр               | ВІТАЄМО, <b>адмін.</b> Дивитися сайт / змінити пароль / вийти |              |                                                                      |                                                                   |
|---|--------------------------------|---------------------------------------------------------------|--------------|----------------------------------------------------------------------|-------------------------------------------------------------------|
|   | Домівка › Main › Групи › Дод   | ати Група                                                     |              |                                                                      |                                                                   |
| Γ | MAIN                           |                                                               | Полати Група |                                                                      |                                                                   |
|   | Групи                          | + Додати                                                      | додатитрупа  |                                                                      |                                                                   |
|   | Зони                           | + Додати                                                      | Назва групи: |                                                                      |                                                                   |
|   | Зчитувачи                      |                                                               |              |                                                                      |                                                                   |
|   | Картки                         | + Додати                                                      | Часові зони: | Зона1 - Пропускати завжди 🔷<br>Зона2 - Пропускати завжди             |                                                                   |
|   | Контролери                     |                                                               |              | Tect - 12:00:00:12:00:00                                             |                                                                   |
|   | Користувачі                    | + Додати                                                      |              | +                                                                    |                                                                   |
|   | Налаштування POS-<br>терміналу |                                                               |              |                                                                      |                                                                   |
|   | Налаштування Telegram Bot      |                                                               |              | Hold down "Control", or "Command" on a Mac, to select more than one. |                                                                   |
|   | Налаштування камери            |                                                               |              |                                                                      |                                                                   |
|   | Платежі                        |                                                               |              |                                                                      | Зберегти і додати інше Зберегти і продовжити редагування ЗБЕРЕГТИ |
| « | Події                          |                                                               |              |                                                                      |                                                                   |
|   | Тариф                          |                                                               |              |                                                                      |                                                                   |
|   | Часові зони                    | + Додати                                                      |              |                                                                      |                                                                   |
|   |                                |                                                               |              |                                                                      |                                                                   |
|   |                                |                                                               |              |                                                                      |                                                                   |
|   |                                |                                                               |              |                                                                      |                                                                   |
|   |                                |                                                               |              |                                                                      |                                                                   |

## Рисунок 8

Після заповнення усіх необхідних полів натисніть на кнопку «Зберегти»

| Створення та і | налаштуваня Зон |
|----------------|-----------------|
|----------------|-----------------|

| 🚱 Змінити Зона   Django сайт адміністрування - Google Chrome — |       |    |                |  |  |  |
|----------------------------------------------------------------|-------|----|----------------|--|--|--|
| 🛦 Не защищено   192.168.3                                      |       |    | 6 <sub>2</sub> |  |  |  |
| Змінити Зона                                                   |       |    |                |  |  |  |
| Назва зони:                                                    | Зона1 |    |                |  |  |  |
|                                                                |       |    |                |  |  |  |
|                                                                |       | ЗБ | БЕРЕГТИ        |  |  |  |
|                                                                |       |    |                |  |  |  |
|                                                                |       |    |                |  |  |  |
|                                                                |       |    |                |  |  |  |
|                                                                |       |    |                |  |  |  |
|                                                                |       |    |                |  |  |  |
|                                                                |       |    |                |  |  |  |
|                                                                |       |    |                |  |  |  |

### Рисунок 9 Редагування зони

Для редагування існуючих зон виберіть зону та натисніть на запис.

Відредагуйте поле «Назва зони» та натисніть на кнопку «Зберегти».

| 🖻 Додати Зона   Django сайт адміністрування - Google Chrome        | _   |       | $\times$       |
|--------------------------------------------------------------------|-----|-------|----------------|
| 🛦 Не защищено   192.168.31.24/main/zone/add/?_to_field=id&_popup=1 |     |       | 6 <sub>7</sub> |
| Додати Зона                                                        |     |       |                |
| Назва зони:                                                        |     |       |                |
|                                                                    |     |       |                |
|                                                                    | ЗБЕ | РЕГТИ |                |
|                                                                    |     |       |                |
|                                                                    |     |       |                |
|                                                                    |     |       |                |
|                                                                    |     |       |                |
|                                                                    |     |       |                |
|                                                                    |     |       |                |
|                                                                    |     |       |                |

## Рисунок 10 Додавання нової зони

Для створення нової зони заповніть поле **«Назва зони»** та натисніть на кнопку **«Зберегти»**.

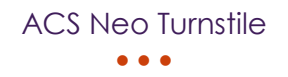

### Налаштуваня Зчитувачів

|   | Django адміністр               | ВІТАЄМО, <b>адміл</b> . Дивитися сайт / змінити пароль / вийти |                               |       |                                            |  |  |  |
|---|--------------------------------|----------------------------------------------------------------|-------------------------------|-------|--------------------------------------------|--|--|--|
|   | Домівка » Main » Зчитувачи     |                                                                |                               |       |                                            |  |  |  |
|   | MAIN                           |                                                                | 2MILINTH 2UNTVD2U             |       |                                            |  |  |  |
|   | Групи                          | + Додати                                                       | Эмінити Этитуват              |       |                                            |  |  |  |
|   | Зони                           | + Додати                                                       | Зона в якій буде стояти Зона1 | ✓ / + |                                            |  |  |  |
|   | Зчитувачи                      |                                                                | ачитувач.                     |       |                                            |  |  |  |
|   | Картки                         | 🕂 Додати                                                       | Номер зчитувача: 1            |       |                                            |  |  |  |
|   | Контролери                     |                                                                |                               |       |                                            |  |  |  |
|   | Користувачі                    | + Додати                                                       |                               |       |                                            |  |  |  |
|   | Налаштування POS-<br>терміналу |                                                                |                               |       | Зберегти і продовжити редагування ЗБЕРЕГТИ |  |  |  |
|   | Налаштування Telegram Bot      |                                                                |                               |       |                                            |  |  |  |
|   | Налаштування камери            |                                                                |                               |       |                                            |  |  |  |
|   | Платежі                        |                                                                |                               |       |                                            |  |  |  |
| « | Події                          |                                                                |                               |       |                                            |  |  |  |
|   | Тариф                          |                                                                |                               |       |                                            |  |  |  |
|   | Часові зони                    | + Додати                                                       |                               |       |                                            |  |  |  |
|   |                                |                                                                |                               |       |                                            |  |  |  |
|   |                                |                                                                |                               |       |                                            |  |  |  |
|   |                                |                                                                |                               |       |                                            |  |  |  |
|   |                                |                                                                |                               |       |                                            |  |  |  |
|   |                                |                                                                |                               |       |                                            |  |  |  |
|   |                                |                                                                |                               |       |                                            |  |  |  |
|   |                                |                                                                |                               |       |                                            |  |  |  |
|   |                                |                                                                |                               |       |                                            |  |  |  |
|   |                                |                                                                |                               |       |                                            |  |  |  |
|   |                                |                                                                |                               |       |                                            |  |  |  |

### Рисунок 11 Сторінка налаштувань зчитувачів

Оберіть **«Зону допуску»**, обирати можна з випадаючого списку. За замовчуванням є дві зони: Зона1, Зона2.

| 🕙 Змінити Зона   Djan | ngo сайт адміністрування - Google Chrome                              | -   |       | $\times$ |  |  |  |  |
|-----------------------|-----------------------------------------------------------------------|-----|-------|----------|--|--|--|--|
| 🛦 Не защищено         | Не защищено   192.168.31.24/main/zone/1/change/?_to_field=id&_popup=1 |     |       |          |  |  |  |  |
| Змінити Зон           | la                                                                    |     |       |          |  |  |  |  |
| Назва зони:           | Зона1                                                                 |     |       |          |  |  |  |  |
|                       |                                                                       |     |       |          |  |  |  |  |
|                       |                                                                       | ЗБЕ | регти |          |  |  |  |  |
|                       |                                                                       |     |       |          |  |  |  |  |
|                       |                                                                       |     |       |          |  |  |  |  |
|                       |                                                                       |     |       |          |  |  |  |  |
|                       |                                                                       |     |       |          |  |  |  |  |
|                       |                                                                       |     |       |          |  |  |  |  |
|                       |                                                                       |     |       |          |  |  |  |  |
|                       |                                                                       |     |       |          |  |  |  |  |

### Рисунок 12 Редагування зони

Для редагування існуючих зон виберіть зону та натисніть на олівець. Відредагуйте поле **«Назва зони»** та натисніть на кнопку **«Зберегти»**.

| 🚱 Додати Зона   Django сайт адміністрування - Google Chrome        | _    |       | $\times$ |
|--------------------------------------------------------------------|------|-------|----------|
| A Не защищено   192.168.31.24/main/zone/add/?_to_field=id&_popup=1 |      |       | G        |
| Додати Зона                                                        |      |       |          |
| Назва зони:                                                        |      |       |          |
|                                                                    | ЗБЕР | регти |          |
|                                                                    |      |       |          |
|                                                                    |      |       |          |
|                                                                    |      |       |          |
|                                                                    |      |       |          |
|                                                                    |      |       |          |

## Рисунок 13 Додавання нової зони

Для створення нової зони заповніть поле **«Назва зони»** та натисніть на кнопку **«Зберегти»**.

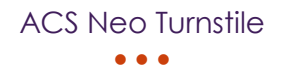

### Створення та налаштуваня Користувачів

|   | Django адміністр               | ування   |                                 | ВІТАЄМО, <b>АДМІН.</b> ДИВИТИСЯ САЙТ / ЗМІНИТИ ПАРОЛЬ / ВИЙТИ |
|---|--------------------------------|----------|---------------------------------|---------------------------------------------------------------|
|   | Домівка - Main - Користувач    |          |                                 |                                                               |
|   | MAIN<br>Групи                  | + Додати | Виберіть Користувач щоб змінити | додати користувач 🔸                                           |
|   | Зони                           | + Додати | IMR                             | прізвище                                                      |
|   | Зчитувачи                      |          | Ім'я користувача                | Прізвище користувача                                          |
|   | Картки                         | + Додати | 1 Користувач                    |                                                               |
|   | Контролери                     |          |                                 |                                                               |
|   | Користувачі                    | + Додати |                                 |                                                               |
|   | Налаштування POS-<br>терміналу |          |                                 |                                                               |
|   | Налаштування Telegram Bot      |          |                                 |                                                               |
|   | Налаштування камери            |          |                                 |                                                               |
|   | Платежі                        |          |                                 |                                                               |
| « | Події                          |          |                                 |                                                               |
|   | Тариф                          |          |                                 |                                                               |
|   | Часові зони                    | + Додати |                                 |                                                               |
|   |                                |          |                                 |                                                               |
|   |                                |          |                                 |                                                               |
|   |                                |          |                                 |                                                               |
|   |                                |          |                                 |                                                               |
|   |                                |          |                                 |                                                               |
|   |                                |          |                                 |                                                               |
|   |                                |          |                                 |                                                               |
|   |                                |          |                                 |                                                               |
|   |                                |          |                                 |                                                               |

#### Рисунок 14 Сторінка створення та налаштувань користувачів

|   | Django адмініст                         | рування              |                   |                      |                        | ВІТАЄМО, <b>АДМІМ</b> . <u>ДИВИТИСЯ САЙТ</u> / <u>ЗМІНИ</u> |              |
|---|-----------------------------------------|----------------------|-------------------|----------------------|------------------------|-------------------------------------------------------------|--------------|
|   | Домівка » Main » Користув               | <b>ачі</b> » Прізвищ | е користувача     |                      |                        |                                                             |              |
|   | MAIN O NIVER L'ANNUMERT L'ANNUMERT DE L |                      |                   |                      |                        | ICTORIA                                                     |              |
|   | Групи                                   | + Додати             | Змінити користува | 34                   |                        |                                                             | СТОРИЯ       |
|   | Зони                                    | + Додати             | Імя:              | Ім'я користувача     |                        |                                                             |              |
|   | Зчитувачи                               |                      |                   |                      |                        |                                                             |              |
|   | Картки                                  | + Додати             | Прізвище:         | Прізвище користувача |                        |                                                             |              |
|   | Контролери                              |                      | Телефон:          | 000-123-45-67        |                        |                                                             |              |
|   | Користувачі                             | + Додати             |                   |                      |                        |                                                             |              |
|   | Налаштування POS-<br>терміналу          |                      |                   |                      | 26000574 і вовоти іншо |                                                             |              |
|   | Налаштування Telegram Bot               |                      |                   |                      | Зоерегти і додати інше | Зоерегти продовжити редагуванни                             | JEEP EN TW   |
|   | Налаштування камери                     |                      |                   |                      |                        |                                                             |              |
|   | Платежі                                 |                      |                   |                      |                        |                                                             |              |
| « | Події                                   |                      |                   |                      |                        |                                                             |              |
|   | Тариф                                   |                      |                   |                      |                        |                                                             |              |
|   | Часові зони                             | + Додати             |                   |                      |                        |                                                             |              |
|   |                                         |                      |                   |                      |                        |                                                             |              |
|   |                                         |                      |                   |                      |                        | Активация Windows<br>Чтобы активировать Windows, перейді    | ите в раздел |

#### Рисунок 15 Сторінка редагування користувача

Для редагування існуючих користувачів виберіть користувача та натисніть на запис. Відредагуйте поля та натисніть на кнопку **«Зберегти»**.

|   | Django адміністр               |                        |              |                |  |  |  |  |                        | ВІТАЄМО, <b>АДМІН.</b> <u>ДИВИТИСЯ САЙТ</u> / <u>ЗМІНІ</u> |              |
|---|--------------------------------|------------------------|--------------|----------------|--|--|--|--|------------------------|------------------------------------------------------------|--------------|
|   | Домівка - Main - Користува     | ч <b>і</b> - Додати Ко | ристувач     |                |  |  |  |  |                        |                                                            |              |
|   | MAIN                           |                        |              |                |  |  |  |  |                        |                                                            |              |
|   | Групи                          | + Додати               | додати корис | ати користувач |  |  |  |  |                        |                                                            |              |
|   | Зони                           | + Додати               | Імя:         |                |  |  |  |  |                        |                                                            |              |
|   | Зчитувачи                      |                        |              |                |  |  |  |  |                        |                                                            |              |
|   | Картки                         | + Додати               | Прізвище:    |                |  |  |  |  |                        |                                                            |              |
|   | Контролери                     |                        | Телефон      |                |  |  |  |  |                        |                                                            |              |
|   | Користувачі                    | + Додати               | телефон.     |                |  |  |  |  |                        |                                                            |              |
|   | Налаштування POS-<br>терміналу |                        |              |                |  |  |  |  |                        |                                                            |              |
|   | Налаштування Telegram Bot      |                        |              |                |  |  |  |  | зоерегти і додати інши | зоерегти і продовжити редагування                          | ЗБЕРЕГТИ     |
|   | Налаштування камери            |                        |              |                |  |  |  |  |                        |                                                            |              |
|   | Платежі                        |                        |              |                |  |  |  |  |                        |                                                            |              |
| x | Події                          |                        |              |                |  |  |  |  |                        |                                                            |              |
|   | Тариф                          |                        |              |                |  |  |  |  |                        |                                                            |              |
|   | Часові зони                    | + Додати               |              |                |  |  |  |  |                        |                                                            |              |
|   |                                |                        |              |                |  |  |  |  |                        |                                                            |              |
|   |                                |                        |              |                |  |  |  |  |                        |                                                            |              |
|   |                                |                        |              |                |  |  |  |  |                        |                                                            |              |
|   |                                |                        |              |                |  |  |  |  |                        |                                                            |              |
|   |                                |                        |              |                |  |  |  |  |                        |                                                            |              |
|   |                                |                        |              |                |  |  |  |  |                        |                                                            |              |
|   |                                |                        |              |                |  |  |  |  |                        |                                                            |              |
|   |                                |                        |              |                |  |  |  |  |                        |                                                            |              |
|   |                                |                        |              |                |  |  |  |  |                        | Активация Windows<br>Чтобы активировать Windows, перейд    | ите в раздел |

#### Рисунок 16 Сторінка створення користувача

Для створення нових користувачів натисніть на кнопку **«Додати** користувача». Відредагуйте поля та натисніть на кнопку **«Зберегти»**.

#### Налаштуваня POS-терміналу

|     | MAIN                           |          |                                                 |                     |                                                                     |
|-----|--------------------------------|----------|-------------------------------------------------|---------------------|---------------------------------------------------------------------|
|     | Групи                          | 🕂 Додати | вибертть налаштування РОЗ-терміналу щоб змінити |                     |                                                                     |
| 3   | Зони                           | + Додати | IP POS-ТЕРМІНАЛУ                                | ПОРТ, POS-ТЕРМІНАЛУ |                                                                     |
| 3   | Зчитувачи                      |          | 0.0.0                                           | 0                   |                                                                     |
|     | Картки                         | + Додати | 1 Налаштування POS-терміналу                    |                     |                                                                     |
|     | Контролери                     |          |                                                 |                     |                                                                     |
|     | Користувачі                    | 🕂 Додати |                                                 |                     |                                                                     |
| 1   | Налаштування POS-<br>терміналу |          |                                                 |                     |                                                                     |
| - 1 | Налаштування Telegram Bot      |          |                                                 |                     |                                                                     |
| 1   | Налаштування камери            |          |                                                 |                     |                                                                     |
|     | Платежі                        |          |                                                 |                     |                                                                     |
| «   | Події                          |          |                                                 |                     |                                                                     |
|     | Тариф                          |          |                                                 |                     |                                                                     |
|     | Часові зони                    | 🕂 Додати |                                                 |                     |                                                                     |
|     |                                |          |                                                 |                     |                                                                     |
|     |                                |          |                                                 |                     |                                                                     |
|     |                                |          |                                                 |                     |                                                                     |
|     |                                |          |                                                 |                     |                                                                     |
|     |                                |          |                                                 |                     |                                                                     |
|     |                                |          |                                                 |                     |                                                                     |
|     |                                |          |                                                 |                     |                                                                     |
|     |                                |          |                                                 |                     | Активация Windows<br>чтобы активировать Windows, перейдите в раздел |

Рисунок 17 Сторінка налаштування POS-терміналу

|   | Django адміністр               | ування        |                                | ВІТАЄМО, <b>АДМІМ.</b> ДИВИТИСЯ САЙТ / ЗМІНИТИ ПАРОЛЬ / ВИЙТИ       |
|---|--------------------------------|---------------|--------------------------------|---------------------------------------------------------------------|
|   | Домівка » Main » Налаштува     | ання POS-тері | ііналу - POS-термінал 0.0.0.00 |                                                                     |
|   | MAIN                           |               |                                |                                                                     |
|   | Групи                          | + Додати      |                                |                                                                     |
|   | Зони                           | + Додати      | IP POS-терміналу: 0.0.0.0      |                                                                     |
|   | Зчитувачи                      |               |                                |                                                                     |
|   | Картки                         | + Додати      | порт, гоз терміналу.           |                                                                     |
|   | Контролери                     |               |                                |                                                                     |
|   | Користувачі                    | + Додати      |                                | Зберегти і продовжити редагування ЗБЕРЕГТИ                          |
|   | Налаштування POS-<br>терміналу |               |                                |                                                                     |
|   | Налаштування Telegram Bot      |               |                                |                                                                     |
|   | Налаштування камери            |               |                                |                                                                     |
|   | Платежі                        |               |                                |                                                                     |
| « | Події                          |               |                                |                                                                     |
|   | Тариф                          |               |                                |                                                                     |
|   | Часові зони                    | + Додати      |                                |                                                                     |
|   |                                |               |                                |                                                                     |
|   |                                |               |                                |                                                                     |
|   |                                |               |                                |                                                                     |
|   |                                |               |                                |                                                                     |
|   |                                |               |                                |                                                                     |
|   |                                |               |                                |                                                                     |
|   |                                |               |                                |                                                                     |
|   |                                |               |                                |                                                                     |
|   |                                |               |                                | Активация Windows<br>Чтобы активировать Windows, перейдите в раздел |
|   |                                |               |                                |                                                                     |

#### Рисунок 18 налаштування POS-терміналу

Для налаштування POS-терміналу натисніть на запис. Відредагуйте поля **IP** і **порту** та натисніть на кнопку **«Зберегти»**.

#### Налаштуваня Telegram Bot

| Jonaros         Main           Forma         + Doama           Sour         + Doama           Sour         + Doama           Sour         + Doama           Sour         + Doama           Sour         + Doama           Sour         + Doama           Sour         + Doama           Sour         + Doama           Sour         + Doama           Represe         - O           Hanaurysauen POS-<br>rephinany         + Doama           Hanaurysauen Telegram Bot         - O           Hanaurysauen Kaupa         + Doama           Hanaurysauen Telegram Bot         - O           Hanaurysauen Kaupa         + Doama           Hanaurysauen Kaupa         + Doama           Hanaurysauen Kaupa         - O           Hanaurysauen Kaupa         - O           Hanaurysauen Kaupa         - O           Hanaurysauen Kaupa         - O           Hanaurysauen Kaupa         - O           Hanaurysauen Kaupa         - O           Hanaurysauen Kaupa         - O           Hanaurysauen Kaupa         - O           Hanaurysauen Kaupa         - O           Hanaurysauen Kaupa         - O <th>ІНИТИ ПАРОЛЬ / ВИЙТИ</th>                                                                                                    | ІНИТИ ПАРОЛЬ / ВИЙТИ |
|----------------------------------------------------------------------------------------------------|----------------------|
| МАЛИ         Ругим         + Додати           Зони         + Додати         ТОКЕН БОТУ         УВИФЕНТЬ НАЛАШТУВАННЯ ТЕLEGRAM БОТА           Зони + Додати         * Додати         •         •           Зони утвания         * Додати         •         •           Кортольри         *         •         •         •           Користувания         * Додати         *         •         •           Налаштувания РОЗ-<br>теринали         * Додати         *         •         •           Налаштувания РОЗ-<br>теринали         *         •         •         •         •           Платожи         *         •         •         •         •         •         •         •         •         •         •         •         •         •         •         •         •         •         •         •         •         •         •         •         •         •         •         •         •         •         •         •         •         •         •         •         •         •         •         •         •         •         •         •         •         •         •         •         •         •         •         • <th></th>                                                                                                    |                      |
| Fpyin     + Aqaam       3ew     + Aqaam       3ew     + Aqaam       3ewryaew     + Aqaam       3ewryaew     + Aqaam       Kaprok     + Aqaam       Korrponeps     + Hanaurysaewe Telegram Bot       Kapar yaewe Telegram Bot       Hanaurysaewe Telegram Bot       Hanaurysaewe Telegram Bot       Maraurysaewe Telegram Bot                                                                                                    |                      |
| Зони         4. Додати         Токси воти         Увілиснути такевали вота           Зчитувачи         4. Додати         •         •         •         •         •         •         •         •         •         •         •         •         •         •         •         •         •         •         •         •         •         •         •         •         •         •         •         •         •         •         •         •         •         •         •         •         •         •         •         •         •         •         •         •         •         •         •         •         •         •         •         •         •         •         •         •         •         •         •         •         •         •         •         •         •         •         •         •         •         •         •         •         •         •         •         •         •         •         •         •         •         •         •         •         •         •         •         •         •         •         •         •         •         •         •         •         •                                                                                                    |                      |
| Surgasus       •       •         Kapros       •       •         Kapropasiane POS-       •       •         Ranaryzasuse POS-       •       •         Ranaryzasuse Robert       •       •         Ranaryzasuse Robert       •       •         Ranaryzasuse Robert       •       •         Ranaryzasuse Robert       •       •         Ranaryzasuse Robert       •       •         Ranaryzasuse Robert       •       •         Ranaryzasuse Robert       •       •         Ranaryzasuse Robert       •       •         Ranaryzasuse Robert       •       •         Ranaryzasuse Robert       •       •         Ranaryzasuse Robert       •       •         Ranaryzasuse Robert       •       •         Ranaryzasuse Robert       •       •         Ranaryzasuse Robert       •       •         Robert       •       •       •         Robert       •       •       •         Robert       •       •       •         Robert       •       •       •         Robert       •       •       • <td< th=""><th></th></td<>                                                                                                    |                      |
| Kaprus       * Додати         Kourponepu       * Додатu         Koperynasine       * Додатu         Inanuryasaene POS-<br>tropulasaene       *         Hanauryasaene Telegram Bot       *         Hanauryasaene POS-<br>tropulasaene       *         Inanuryasaene Telegram Bot       *         Hanauryasaene Telegram Bot       *         Hanaur                                                                                                    |                      |
| Katrponepu         Kopcropavi       \$\Delta\Delta\Delt |                      |
| Kopergease     Koppergease       Ranauryasese     POS-:       Hanauryasese     Toppe/second       Ranauryasese     Toppe/second       Ranauryasese     Toppe/second       Ranauryasese     Toppe/second       Yanauryasese     Toppe/second       Yanauryasese     Toppe/second       Yanauryasese     Toppe/second                                                                                                    |                      |
| Hanauryasases PDS-:   Hanauryasases PDS-:   Hanauryases PDS-:   Hanauryases PDS-:   Hanauryases PDS-:   Hanauryases PDS-:   Hanauryases PDS-:   Hanauryases PDS-:   Hanauryases PDS-:   Hanauryases PDS-:   Hanauryases PDS-:   Hanauryases PDS-:   Hanauryases PDS                                                                                                    |                      |
| Налаштувании Теlegram Вос       Налаштувании Камарии         Налаштувании Камарии       Тапежий         Галагии       Тапежий         Галагии       Тапежий         Камарии       Тапежий         Камарии       Тапежий         Камарии       Тапежий         Камарии       Тапежий         Камарии       * Додати                                                                                                    |                      |
| Напаштувания камери       Галежий       Галії       Тарф       Часові зоня                                                                                                    |                      |
| India       Padi       Taph       Yacci sowi<                                                                                                    |                      |
| κ ΠοβΪ       Tapuφ       Maccal 3044                                                                                                    |                      |
| Тариф<br>Часові зони †Додати                                                                                                    |                      |
| Часові зони + Додати                                                                                                    |                      |
|                                                                                                    |                      |
|                                                                                                    |                      |
|                                                                                                    |                      |
|                                                                                                    |                      |
|                                                                                                    |                      |
|                                                                                                    |                      |
|                                                                                                    |                      |
|                                                                                                    |                      |
|                                                                                                    |                      |
| Активация Windows<br>Чтобы активировать Windows, пе                                                                                                    | Эйдите в раздел      |

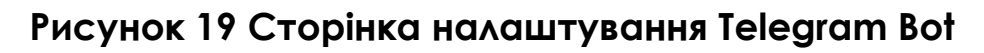

| Django адміністрування         вітлємо, док           Домівка : Маіл - Налаштування Теlegram Bot -         -           Мліл         Фларти         Змінити Налаштування Telegram Bot -           Зони + Додати         Змінити Налаштування Telegram Bot -           Зони + Додати         Увімкнути Telegram бота           Зчитувания         Токен боту: | IIN ДИВИТИСЯ САЙТ / ЗМІНИТИ ПАРОЛЬ / ВИЙТИ<br>(ICYOPIA |
|----------------------------------------------------------------------------------------------------|--------------------------------------------------------|
| Домівка - Маіл - Налаштування Telegram Bot -           Маїл           Групи         + Додати           Зони + Додати         Змінити Налаштування Telegram Bot           Учінкнути Теlegram бота         Увімкнути Telegram бота                                                                                                    | еторія                                                 |
| МАІМ         ЗМІНИТИ Налаштування Telegram Bot           Трупи         + Додати           Зони         + Додати           Зчитувачи         Увімкнути Telegram бота                                                                                                    | ICTOPIR                                                |
| Групи     + Додати       Зони     + Додати       Зчитувачи     Увімкнути Telegram бота                                                                                                    |                                                        |
| Зони         + Додати         Увімкнути Telegram бота           Зчитувачи         Токен боту:         -                                                                                                    |                                                        |
| Зчитувачи Токон боту: -                                                                                                    |                                                        |
| Токен ооту:                                                                                                    |                                                        |
| тария тарана                                                                                                    |                                                        |
| Контролери ID користувача для .                                                                                                    |                                                        |
| Користувачі 🕂 Додати                                                                                                    |                                                        |
| Налаштувания РОS-<br>термікалу                                                                                                    |                                                        |
| Налаштування Telegram Bot 30еретти і п                                                                                                    | родовжити редагування ЗБЕРЕГТИ                         |
| Налаштурання камери                                                                                                    |                                                        |
| Платежі                                                                                                    |                                                        |
| « Події                                                                                                    |                                                        |
| Тариф                                                                                                    |                                                        |
| Чассеї зони + Додати                                                                                                    |                                                        |
|                                                                                                    |                                                        |
|                                                                                                    |                                                        |
|                                                                                                    |                                                        |
|                                                                                                    |                                                        |
|                                                                                                    |                                                        |
|                                                                                                    |                                                        |
|                                                                                                    |                                                        |
|                                                                                                    |                                                        |
| Активация<br>Чтобы активир                                                                                                    | Windows<br>овать Windows, перейдите в раздел           |

#### Рисунок 20 Сторінка налаштування Telegram Bot

Для налаштування Telegram Bot натисніть на запис. Відредагуйте поля Токен боту, ID користувача для авторизації та Увімкнути Telegram бота та натисніть на кнопку «Зберегти».

#### Налаштуваня Камери

|   | Django адміністр               | рування         |                       |                                                  | ВІТАЄМО, <b>АДМІН.</b> <u>ДИВИТИСЯ САЙТ / ЗМІНИТИ ПАРОЛЬ / ВИЙТИ</u> |
|---|--------------------------------|-----------------|-----------------------|--------------------------------------------------|----------------------------------------------------------------------|
|   | Домівка - Main - Налаштува     |                 |                       |                                                  |                                                                      |
|   | MAIN<br>Групи                  | <b>+</b> Додати | Виберіть Налаштув     | ання камери щоб змінити                          |                                                                      |
|   | Зони                           | + Додати        | IP                    | ЧИ ВИКОРИСТОВУЄТЬСЯ КАМЕРА ДЛЯ СТВОРЕННЯ ЗНІМКІВ |                                                                      |
|   | Зчитувачи                      |                 | 0.0.0.0               | 0                                                |                                                                      |
|   | Картки                         | + Додати        | 1 Налаштування камери |                                                  |                                                                      |
|   | Контролери                     |                 |                       |                                                  |                                                                      |
|   | Користувачі                    | + Додати        |                       |                                                  |                                                                      |
|   | Налаштування POS-<br>терміналу |                 |                       |                                                  |                                                                      |
|   | Налаштування Telegram Bot      |                 |                       |                                                  |                                                                      |
|   | Налаштування камери            |                 |                       |                                                  |                                                                      |
|   | Платежі                        |                 |                       |                                                  |                                                                      |
| « | Події                          |                 |                       |                                                  |                                                                      |
|   | Тариф                          |                 |                       |                                                  |                                                                      |
|   | Часові зони                    | + Додати        |                       |                                                  |                                                                      |
|   |                                |                 |                       |                                                  |                                                                      |
|   |                                |                 |                       |                                                  |                                                                      |
|   |                                |                 |                       |                                                  |                                                                      |
|   |                                |                 |                       |                                                  |                                                                      |
|   |                                |                 |                       |                                                  |                                                                      |
|   |                                |                 |                       |                                                  |                                                                      |
|   |                                |                 |                       |                                                  |                                                                      |
|   |                                |                 |                       |                                                  |                                                                      |
|   |                                |                 |                       |                                                  | Активация Windows<br>Чтобы активировать Windows, перейдите в раздел  |

#### Рисунок 21 Сторінка налаштування камери

|   | Django адміністр               | ВІТАЄМО, <b>АДМІН</b> . ДИВИТИСЯ САЙТ / <u>ЗМІНИТИ ПАРОЛЬ</u> / ВИЙТИ |                       |                              |                                                                     |
|---|--------------------------------|-----------------------------------------------------------------------|-----------------------|------------------------------|---------------------------------------------------------------------|
|   |                                |                                                                       |                       |                              |                                                                     |
|   | MAIN                           |                                                                       | Эміцити Налацити      |                              | ІСТОРІЯ                                                             |
|   | Групи                          | + Додати                                                              | Эмінити палашту       | валля камери                 |                                                                     |
|   | Зони                           | + Додати                                                              | IP:                   | 0.0.0.0                      |                                                                     |
|   | Зчитувачи                      |                                                                       |                       |                              |                                                                     |
|   | Картки                         | + Додати                                                              | Порт:                 | 0                            |                                                                     |
|   | Контролери                     |                                                                       | Логин:                | $\cdot$                      |                                                                     |
|   | Користувачі                    | + Додати                                                              |                       |                              |                                                                     |
|   | Налаштування POS-<br>терміналу |                                                                       | Пароль:               | ·                            |                                                                     |
|   | Налаштування Telegram Bot      |                                                                       | 🗌 Чи використовується | камера для створення знімків |                                                                     |
|   | Налаштування камери            |                                                                       |                       |                              |                                                                     |
|   | Платежі                        |                                                                       |                       |                              | Зберегти і продовжити редагування ЗБЕРЕГТИ                          |
| « | Події                          |                                                                       |                       |                              |                                                                     |
|   | Тариф                          |                                                                       |                       |                              |                                                                     |
|   | Часові зони                    | + Додати                                                              |                       |                              |                                                                     |
|   |                                |                                                                       |                       |                              |                                                                     |
|   |                                |                                                                       |                       |                              |                                                                     |
|   |                                |                                                                       |                       |                              |                                                                     |
|   |                                |                                                                       |                       |                              |                                                                     |
|   |                                |                                                                       |                       |                              |                                                                     |
|   |                                |                                                                       |                       |                              |                                                                     |
|   |                                |                                                                       |                       |                              |                                                                     |
|   |                                |                                                                       |                       |                              |                                                                     |
|   |                                |                                                                       |                       |                              | Активация Windows<br>Чтобы активировать Windows, перейдите в раздел |
|   |                                |                                                                       |                       |                              |                                                                     |

#### Рисунок 22 Налаштування камери

Для налаштування камери натисніть на запис. Відредагуйте поля

IP, Порт, Логін та Пароль. Натисніть на кнопку «Зберегти».

#### Налаштуваня Тарифу

|   | Django адміністр               | ВІТАЄМО, <b>АДМІН.</b> ДИВИТИСЯ САЙТ / ЗМІНИТИ ПАРОЛЬ / ВИЙТИ |                           |                                                |
|---|--------------------------------|---------------------------------------------------------------|---------------------------|------------------------------------------------|
|   | Домівка » Main » Тариф         |                                                               |                           |                                                |
|   | MAIN                           |                                                               | Pudanin Tanuk wada wiwan  |                                                |
|   | Групи                          | + Додати                                                      | висерть тариф щос змінити |                                                |
|   | Зони                           | + Додати                                                      | ТАРИФ                     |                                                |
|   | Зчитувачи                      |                                                               | 1,00                      |                                                |
|   | Картки                         | + Додати                                                      | 1 Тариф                   |                                                |
|   | Контролери                     |                                                               |                           |                                                |
|   | Користувачі                    | + Додати                                                      |                           |                                                |
|   | Налаштування POS-<br>терміналу |                                                               |                           |                                                |
|   | Налаштування Telegram Bot      |                                                               |                           |                                                |
|   | Налаштування камери            |                                                               |                           |                                                |
|   | Платежі                        |                                                               |                           |                                                |
| « | Події                          |                                                               |                           |                                                |
|   | Тариф                          |                                                               |                           |                                                |
|   | Часові зони                    | + Додати                                                      |                           |                                                |
|   |                                |                                                               |                           |                                                |
|   |                                |                                                               |                           |                                                |
|   |                                |                                                               |                           |                                                |
|   |                                |                                                               |                           |                                                |
|   |                                |                                                               |                           |                                                |
|   |                                |                                                               |                           |                                                |
|   |                                |                                                               |                           |                                                |
|   |                                |                                                               |                           |                                                |
|   |                                |                                                               |                           | Активация Windows                              |
|   |                                |                                                               |                           | Чтобы активировать Windows, перейдите в раздел |
|   |                                | _                                                             |                           |                                                |

Рисунок 23 Сторінка налаштування тарифу

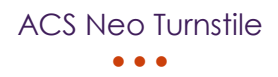

|   | Django адміністр                | сування       | ВІТАЄМО А <b>дмін.</b> Дивитися сайт | / ЗМІНИТИ ПАРОЛЬ / ВИЙТИ      |                |
|---|---------------------------------|---------------|--------------------------------------|-------------------------------|----------------|
|   | Домівка -> Main -> Тариф -> Ції | на тарифу 1.0 |                                      |                               |                |
|   | MAIN                            |               | Quiuutu Toput                        |                               | ІСТОРІЯ        |
|   | Групи                           | + Додати      | эмінити тариф                        |                               | loron m        |
|   | Зони                            | + Додати      | Тариф:                               | 1,00                          |                |
|   | Зчитувачи                       |               |                                      |                               |                |
|   | Картки                          | + Додати      |                                      |                               |                |
|   | Контролери                      |               |                                      | Зберегти і продовжити редагує | зання ЗБЕРЕГТИ |
|   | Користувачі                     | + Додати      |                                      |                               |                |
|   | Налаштування POS-<br>терміналу  |               |                                      |                               |                |
|   | Налаштування Telegram Bot       |               |                                      |                               |                |
|   | Налаштування камери             |               |                                      |                               |                |
|   | Платежі                         |               |                                      |                               |                |
| « | Події                           |               |                                      |                               |                |
|   | Тариф                           |               |                                      |                               |                |
|   | Часові зони                     | + Додати      |                                      |                               |                |
|   |                                 |               |                                      |                               |                |
|   |                                 |               |                                      |                               |                |
|   |                                 |               |                                      |                               |                |
|   |                                 |               |                                      |                               |                |
|   |                                 |               |                                      |                               |                |
|   |                                 |               |                                      |                               |                |
|   |                                 |               |                                      |                               |                |
|   |                                 |               |                                      |                               |                |
|   |                                 |               |                                      | Активация Windows             |                |
|   |                                 |               |                                      |                               |                |

Рисунок 24 Налаштування тарифу

Для налаштування тарифу натисніть на запис. Відредагуйте суму. Натисніть на кнопку **«Зберегти»**.

Створення та налаштуваня Часових зон

| 🕽 Додати Часова зона   Django сайт адміністрування - Google Chrome   | - 0      | > |
|----------------------------------------------------------------------|----------|---|
| Не защищено   192.168.31.24/main/timezone/add/?_to_field=id&_popup=1 |          | 1 |
| Додати Часова зона                                                   |          |   |
| Дата початку пропуску: Зараз 🛛 🧿                                     |          |   |
| Дата закінчення Зараз   🥑                                            |          |   |
| 🗌 Пропускати завжди?                                                 |          |   |
| Зона допуску: 🗸 🖌 🖌                                                  |          |   |
|                                                                      |          |   |
|                                                                      | ЗБЕРЕГТИ |   |
|                                                                      |          |   |
|                                                                      |          |   |
|                                                                      |          |   |

#### Рисунок 25 Сторінка створення "Часової зони"

Заповніть дати початку пропуску та закінчення. Якщо необхідно пропускати завжди то активуйте поле **«Пропускати завжди?»**, а поля дат можна не чипати. Якщо з часом пропуску все вирішено то оберіть **«Зону допуску»**, вибирати можна з випадаючого списку. За замовчуванням є дві зони: **Зона1**, **Зона2**.

| 🕙 Змінити Зона   Djan | -     |     | $\times$       |  |
|-----------------------|-------|-----|----------------|--|
| 🛦 Не защищено         |       |     | 6 <sub>2</sub> |  |
| Змінити Зон           | la    |     |                |  |
| Назва зони:           | Зона1 |     |                |  |
|                       |       |     |                |  |
|                       |       | ЗБЕ | регти          |  |
|                       |       |     |                |  |
|                       |       |     |                |  |
|                       |       |     |                |  |
|                       |       |     |                |  |
|                       |       |     |                |  |
|                       |       |     |                |  |
|                       |       |     |                |  |

### Рисунок 26 Редагування зони

Для редагування існуючих зон виберіть зону та натисніть на олівець. Відредагуйте поле **«Назва зони»** та натисніть на кнопку **«Зберегти»**.

| 🔄 Додати Зона   Django сайт адміністрування - Google Chrome        | -   |       | ×              |
|--------------------------------------------------------------------|-----|-------|----------------|
| 🛦 Не защищено   192.168.31.24/main/zone/add/?_to_field=id&_popup=1 |     |       | G <sub>2</sub> |
| Додати Зона                                                        |     |       |                |
| Назва зони:                                                        |     |       |                |
|                                                                    |     |       |                |
|                                                                    | ЗБЕ | регти |                |
|                                                                    |     |       |                |
|                                                                    |     |       |                |
|                                                                    |     |       |                |
|                                                                    |     |       |                |
|                                                                    |     |       |                |
|                                                                    |     |       |                |
|                                                                    |     |       |                |

### Рисунок 27 Додавання нової зони

Для створення нової зони заповніть поле «Назва зони» та натисніть

#### на кнопку **«Зберегти»**.

Натисніть на кнопку «Зберегти».

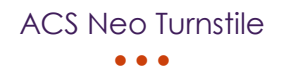

#### Додавання та налаштуваня Карток

|   | Ujango адміністрування вплемо амия дивитися сант / зминитильеоль / в |          |                                                                                                    |                              |  |         |                                                                     |
|---|----------------------------------------------------------------------|----------|----------------------------------------------------------------------------------------------------|------------------------------|--|---------|---------------------------------------------------------------------|
|   |                                                                      |          |                                                                                                    |                              |  |         |                                                                     |
|   | MAIN                                                                 |          | Зміцити Контролог                                                                                                    | 2 VILLET VOLTDOROD           |  | ІСТОРІЯ |                                                                     |
|   | Групи                                                                | + Додати | омінити контроле,                                                                                                    |                              |  |         |                                                                     |
|   | Зони                                                                 | + Додати | Type controller:                                                                                                    | Турнікет 🗸                   |  |         |                                                                     |
|   | Зчитувачи                                                            |          |                                                                                                    |                              |  |         |                                                                     |
|   | Картки                                                               | + Додати | MAC:                                                                                                    | •                            |  |         |                                                                     |
|   | Контролери                                                           |          | Name:                                                                                                    | Платіжний турнікет-С         |  |         |                                                                     |
|   | Користувачі                                                          | + Додати |                                                                                                    |                              |  |         |                                                                     |
|   | Налаштування POS-<br>терміналу                                       |          | Режим зчитування та до<br>Режим зчитування та до<br>Режим зчитування та до<br>Режим зчитування та до<br>Режим зчитування та до<br>Режим зчитування та до<br>Режим зчитування та до<br>Стата на стата на стата н | одавання карток до бази      |  |         |                                                                     |
|   | Налаштування Telegram Bot                                            |          | При оплаті відкривати<br>турнікет:                                                                                                    | Вліво 🗸                      |  |         |                                                                     |
|   | Налаштування камери                                                  |          | Sapautawata daŭn                                                                                                    |                              |  |         |                                                                     |
|   | Платежі                                                              |          | конфігурації:                                                                                                    | Выберите файл Файл не выбран |  |         |                                                                     |
| « | Події                                                                |          |                                                                                                    |                              |  |         |                                                                     |
|   | Тариф                                                                |          |                                                                                                    |                              |  |         | 0500500                                                             |
|   | Часові зони                                                          | + Додати |                                                                                                    |                              |  |         | зоерегти продовжити редагування ЗБЕРЕГТИ                            |
|   |                                                                      |          |                                                                                                    |                              |  |         |                                                                     |
|   |                                                                      |          |                                                                                                    |                              |  |         |                                                                     |
|   |                                                                      |          |                                                                                                    |                              |  |         |                                                                     |
|   |                                                                      |          |                                                                                                    |                              |  |         |                                                                     |
|   |                                                                      |          |                                                                                                    |                              |  |         |                                                                     |
|   |                                                                      |          |                                                                                                    |                              |  |         |                                                                     |
|   |                                                                      |          |                                                                                                    |                              |  |         |                                                                     |
|   |                                                                      |          |                                                                                                    |                              |  |         | Активация Windows<br>Чтобы активировать Windows, перейлите в разлел |

Рисунок 28 Включення режиму зчитування та додавання карток

Для включення режиму зчитування та додавання карток перейдіть до **«Контролери»**, натисніть на запис та активуйте поле **«Режим зчитування та додавання карток до бази»**. Після цього перезапустіть контролер кнопкою **«Вимкнення»** та перезапустіть живлення.

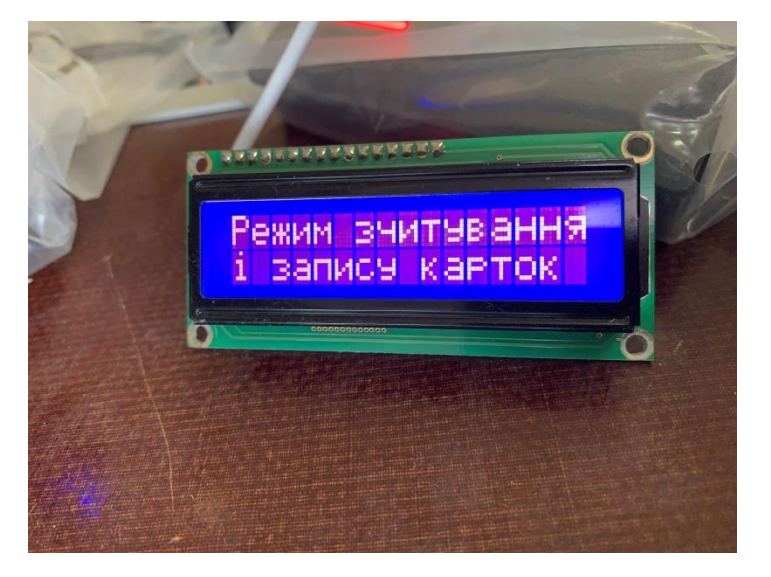

Рисунок 29 Режим зчитування і запису карток

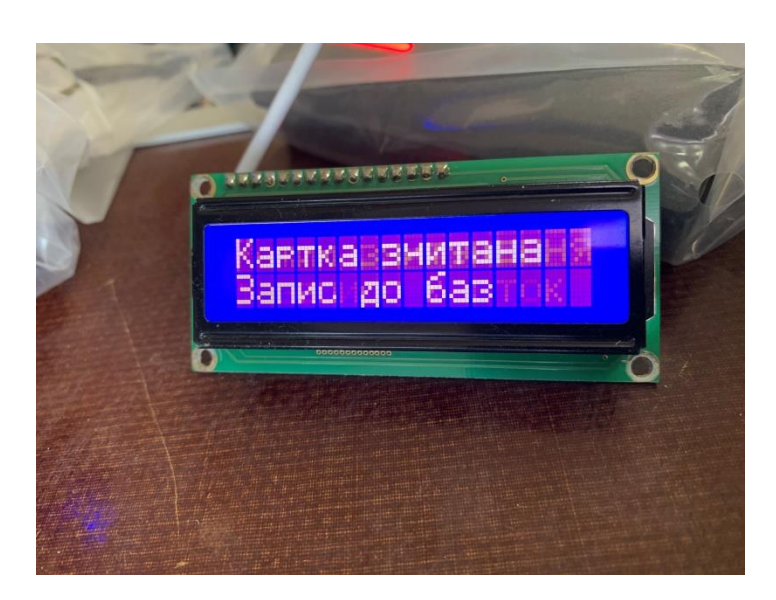

Рисунок 30 Запис картки

Це означає що контролер готовий зчитувати та записувати картки. Піднесіть картку до зчитувача індикатор змінить текст на **«Картка зчитана. Запис до баз»**.

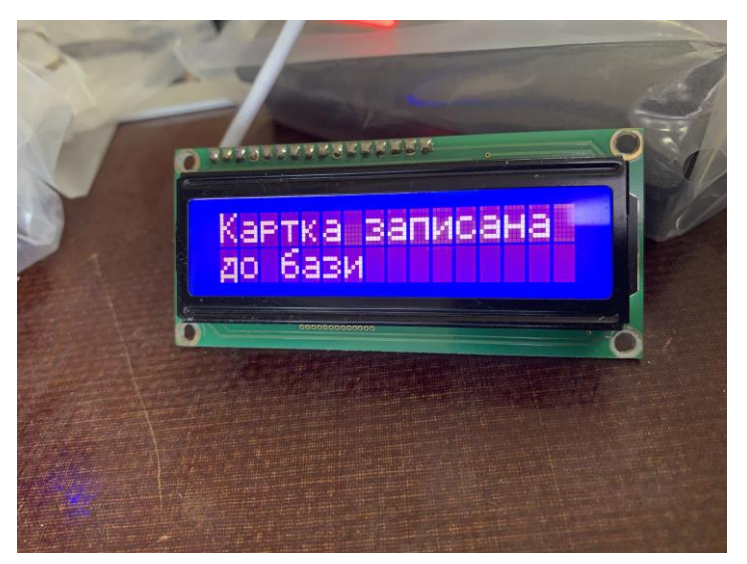

Рисунок 31 Картка записана до бази

Надпис **«Картка записана до бази»** свідчить про успішний запис до бази даних.

Для вимкнення режиму зчитування та додавання карток перейдіть до **«Контролери»**, натисніть на запис та деактивуйте поле **«Режим** 

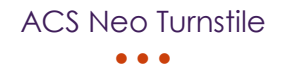

зчитування та додавання карток до бази». Після де активування не

обов'язково перезапускати контролер.

|   | Django адміністрування вітаємо, <b>аоміл</b> дивитися сайт / змінити пароль / вийти |          |                             |            |              |                                                |     |  |  |
|---|-------------------------------------------------------------------------------------|----------|-----------------------------|------------|--------------|------------------------------------------------|-----|--|--|
|   |                                                                                     |          |                             |            |              |                                                |     |  |  |
|   | MAIN                                                                                |          |                             |            |              |                                                |     |  |  |
|   | Групи                                                                               | + Додати | Виберіть Картка щоб змінити |            |              | Addata Rapits                                  | ~ + |  |  |
|   | Зони                                                                                | + Додати | КОМУ НАЛЕЖИТЬ КАРТКА        | UID KAPTKN | НАЗВА ГРУППИ | СТАТУС КАРТКИ                                  |     |  |  |
|   | Зчитувачи                                                                           |          | Прізвище користувача        | 15163820   | Група        | 0                                              |     |  |  |
|   | Картки                                                                              | + Додати | Прізвище користувача        | 56052580   | Група        | 0                                              |     |  |  |
|   | Контролери                                                                          |          | Прізвище користувача        | 66793450   | Група        | 0                                              |     |  |  |
|   | Користувачі                                                                         | + Додати | 3 Картки                    |            |              |                                                |     |  |  |
|   | Налаштування POS-<br>терміналу                                                      |          |                             |            |              |                                                |     |  |  |
|   | Налаштування Telegram Bot                                                           |          |                             |            |              |                                                |     |  |  |
|   | Налаштування камери                                                                 |          |                             |            |              |                                                |     |  |  |
|   | Платежі                                                                             |          |                             |            |              |                                                |     |  |  |
| « | Події                                                                               |          |                             |            |              |                                                |     |  |  |
|   | Тариф                                                                               |          |                             |            |              |                                                |     |  |  |
|   | Часові зони                                                                         | + Додати |                             |            |              |                                                |     |  |  |
|   |                                                                                     |          |                             |            |              |                                                |     |  |  |
|   |                                                                                     |          |                             |            |              |                                                |     |  |  |
|   |                                                                                     |          |                             |            |              |                                                |     |  |  |
|   |                                                                                     |          |                             |            |              |                                                |     |  |  |
|   |                                                                                     |          |                             |            |              |                                                |     |  |  |
|   |                                                                                     |          |                             |            |              |                                                |     |  |  |
|   |                                                                                     |          |                             |            |              |                                                |     |  |  |
|   |                                                                                     |          |                             |            |              |                                                |     |  |  |
|   |                                                                                     |          |                             |            |              | Активация Windows                              |     |  |  |
|   |                                                                                     |          |                             |            |              | Чтобы активировать Windows, перейдите в раздел | 1   |  |  |

### Рисунок 32 Додані картки

Після додавання карток їх можна відредактувати в адмін панелі.